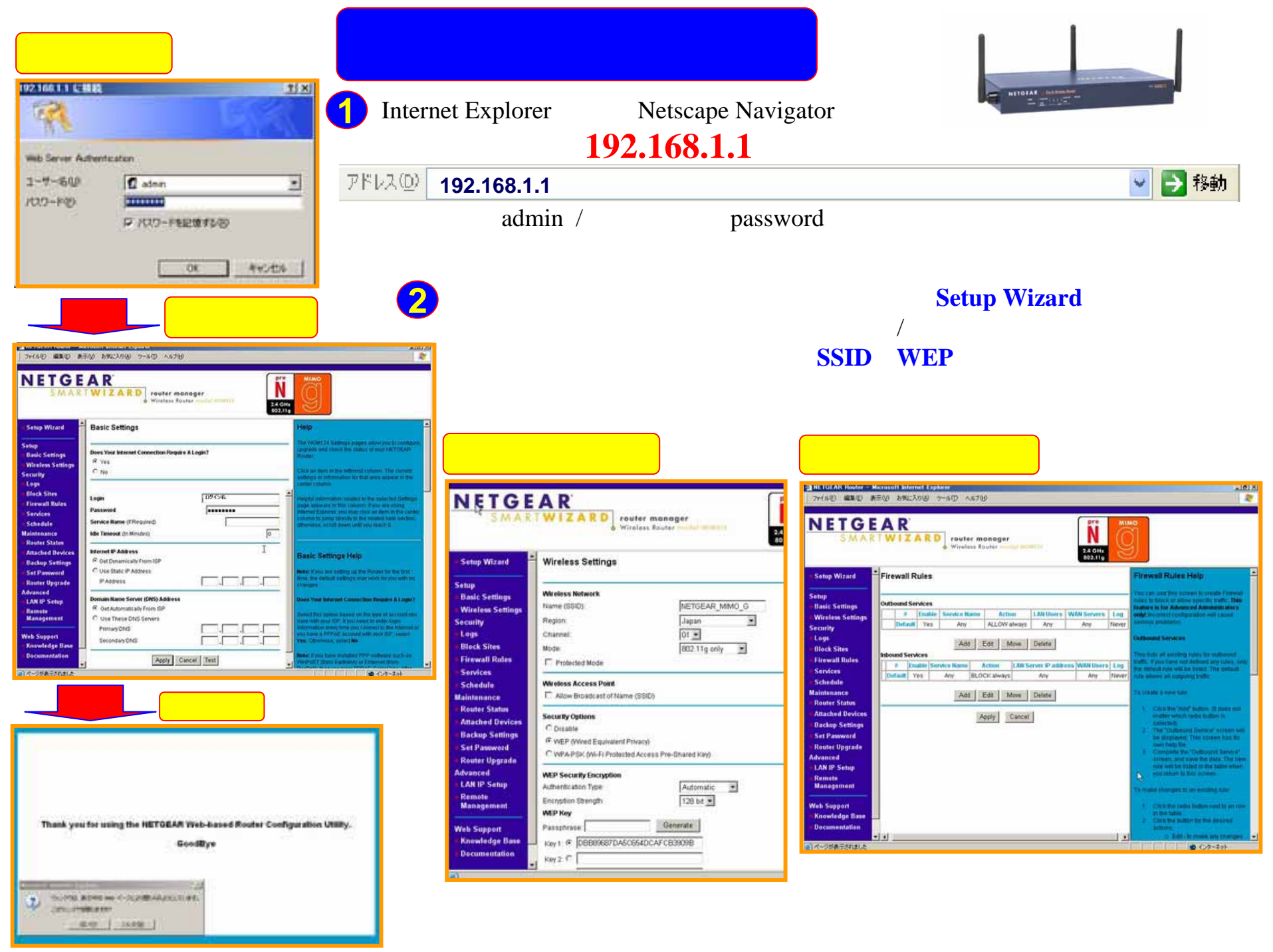

パッケージ同梱のリソースCDをCD-ROMドライブに挿入し、右図画面表 示の「Install Driver and Utility」をクリックしてください。 インストールが 開始されますので、指示に従って進み、終了したら、パソコンを再起動。

パソコンを再起動後にWGM511をCardBus スロットに挿入すると「新  $\bigcirc$ しいハードウェアーの検索ウィザード」が開始されます。後は「Next」と 「Yes」をクリックし、「Finish」でインストール完了です。

Windows下部のシステムトレイに表示される をクリック して、WGM511 Smart Wizard ワイヤレス設定画面を開きます。 あとは、「SSID」や「WEP」などの無線セキュリティを入力して、無 \_線接続を有効にするために、「Apply」をクリックして接続完了です

 $(\mathbf{3})$ 

| Settings               | Networks                                                                                                    | Statistics                                                                                                    | About                                                                                                    | 1 . Setting | n Niete                    | orks                      |
|------------------------|----------------------------------------------------------------------------------------------------|----------------------------------------------------------------------------------------------------|----------------------------------------------------------------------------------------------------|-------------|----------------------------|---------------------------|
| NET                    | GEAR'                                                                                                    | ele ted Adapter THE TOEA                                                                                                    | R WO IS11 Pre-N Witeless PC                                                                                                    | I N         | ETGE/                      | AR" Selected A            |
| Protoes<br>New Profile | -                                                                                                    | Save Profile                                                                                                    | burne state [                                                                                                    | Net TA      | work Na ne (SSID)<br>VrMac | Channel Seco<br>10(0) WEP |
| Network A              | w (18iD)                                                                                                    | Becurity                                                                                                    |                                                                                                    | 1           | LETOEAR MMO 0              | 1 (0) none<br>1 (0) WEP   |
| METOEAR                | Literaced Dations                                                                                                    | Disable<br>N WEP                                                                                                    |                                                                                                    |             |                            |                           |
| Network Typ            | an analysis of the second second seco | P Create with Pas                                                                                                    | spruase                                                                                                    |             |                            |                           |
| ( 000 A                | Loss Point (Infrastructure)                                                                                                    | Pasophrase                                                                                                    | 126 Bit 🔹                                                                                                    | *1          | an Otanan                  |                           |
| Ba                     | mputer to computer (Ad Hoc)                                                                                                    | C Enter Key Marici                                                                                                    | ily .                                                                                                    |             | Bcan Completed             |                           |
| C 5.00                 |                                                                                                    | and the second second se | A TELEVISION OF A DESCRIPTION OF A DESCRIPTION OF A DESCR |             |                            |                           |

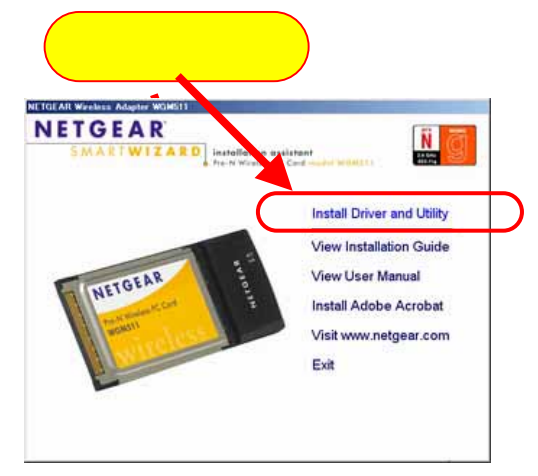

| ettings    | Networks      |                 | Statistics        | Abou                                   | 1                            |
|------------|---------------|-----------------|-------------------|----------------------------------------|------------------------------|
| NET        | GEA           | <b>R</b> " 544  | cted Adapter 📊    | ETGEAR WOMS11 Pri                      | N Weekess PC                 |
| Network Na | ne (SSID)     | Channel         | Security Signal   | MAC Address                            | Mode                         |
| ArMac      | vorik BB17 at | 10 (0)<br>1 (0) | WEP 18 % none 0 % | 00:11:24:07:5E:9D<br>00:11:24:80:F7:AF | Access Point<br>Access Point |
| NETHER     | R MMO O       | 1.005           | WEP 48%           | 001F 85.78 99 AE                       | Access Point                 |
| *          | 17            |                 |                   |                                        |                              |
|            | 17            |                 |                   |                                        |                              |

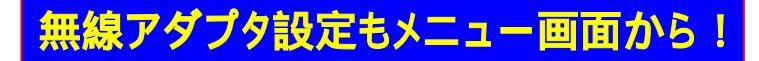

(C.L.a)

## WGM124 ファイアウォール 設定画面

| METGEAR Router - Mi ファイル(E) 編集(E) 表示                                                                                                    | METGEAR Router - Microsoft Internet Explorer<br>ファイル(E) 編集(E) 表示(M) お気に入り(A) ツール(T) ヘルブ(H)                                                                                                    |                                                                                                    |  |  |  |  |  |
|----------------------------------------------------------------------------------------------------|----------------------------------------------------------------------------------------------------|----------------------------------------------------------------------------------------------------|--|--|--|--|--|
| NETGE<br>SMAR                                                                                                    | NETGEAR<br>SMARTWIZARD<br>Wireless Router model WGM124                                                                                                    |                                                                                                    |  |  |  |  |  |
| ファイアウォール選択                                                                                                    | Firewall Rules                                                                                                    | Firewall Rules Help                                                                                                    |  |  |  |  |  |
| <ul> <li>Basic Settings</li> <li>Wireless Settings</li> <li>Security</li> <li>Logs</li> <li>Block Sites</li> <li>Firewall Rules</li> <li>Services</li> <li>Schedule</li> <li>Maintenance</li> <li>Router Status</li> <li>Tアイアウォール設定は</li> <li>Web、FTP,ゲームなど</li> <li>ができます。</li> </ul> | Outbound Services         #       Enable       Service Name       Action       LAN Users       WAN Servers       Log         Default       Yes       Any       AlLOW always       Any       Any       Never         Add       Edit       Move       Delete         Inbound Services       #       Enable       Service Name       Action       LAN Server IP address       WAN Users       Log         Default       Yes       Any       BLOCK always       Any       Any       Never         Add       Edit       Move       Delete       Delete       Delete       Delete         Add       Edit       Move       Delete       Delete       Delete       Delete       Delete         Add       Edit       Move       Delete       Delete <t< th=""><th>You can use this screen to create Firewall rules to block or<br/>allow specific traffic. This feature is for Advanced<br/>Administrators only! Incorrect configuration will cause serious<br/>problems.<br/>Outbound Services<br/>This lists all existing rules for outbound traffic. If you have not<br/>defined any rules, only the default rule will be listed. The default<br/>rule allows all outgoing traffic.<br/>To create a new rule:<br/>1. Click the "Add" button. (It does not matter which radio<br/>button is selected)<br/>2. The "Outbound Service" screen will be displayed. This<br/>screen has its own help file.<br/>3. Complete the "Outbound Service" screen, and save the<br/>data. The new rule will be listed in the table when you<br/>return to this screen.</th></t<> | You can use this screen to create Firewall rules to block or<br>allow specific traffic. This feature is for Advanced<br>Administrators only! Incorrect configuration will cause serious<br>problems.<br>Outbound Services<br>This lists all existing rules for outbound traffic. If you have not<br>defined any rules, only the default rule will be listed. The default<br>rule allows all outgoing traffic.<br>To create a new rule:<br>1. Click the "Add" button. (It does not matter which radio<br>button is selected)<br>2. The "Outbound Service" screen will be displayed. This<br>screen has its own help file.<br>3. Complete the "Outbound Service" screen, and save the<br>data. The new rule will be listed in the table when you<br>return to this screen. |  |  |  |  |  |
| <ul> <li>LAN IP Setup</li> <li>Remote<br/>Management</li> <li>Web Support</li> <li>Knowledge Base</li> <li>Documentation</li> <li>Logout</li> </ul>                                                                                                    |                                                                                                    | <ol> <li>Click the radio button next to an row in the table.</li> <li>Click the button for the desired actions:         <ul> <li>Edit - to make any changes to the rule definition.<br/>The "Outbound Service" screen will be<br/>displayed, with the data for the selected rule.</li> <li>Move - to move the selected rule to a new<br/>position in the table. You will be prompted for<br/>the new position.</li> <li>Delete - to delete the selected rule.</li> </ul> </li> <li>Inbound Services         <ul> <li>This lists all existing rules for inbound traffic. If you have not<br/>defined apprulate only the default will be listed. The default</li> </ul> </li> </ol>                                                                                        |  |  |  |  |  |
|                                                                                                    | N                                                                                                    | rule blocks all inbound traffic.                                                                                                    |  |  |  |  |  |

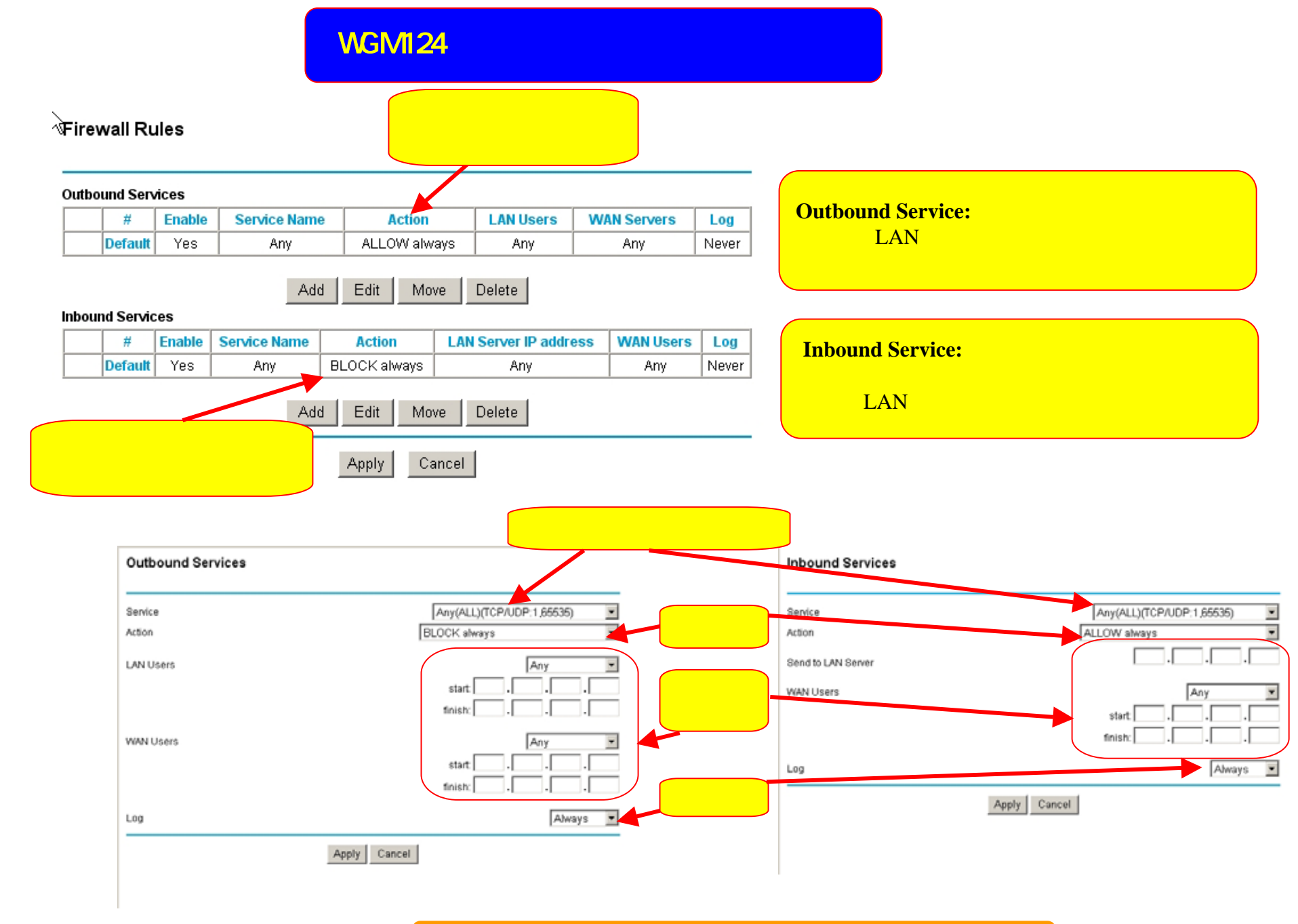

製品についてのご質問はサポートセンターへご連絡ください